# 109 所得清單申請教學(電腦版)-非報稅系統

# 1、財稅中心之電子稅務文件入口網

網址:https://etd.etax.nat.gov.tw/apply-services

| 命電子段    | <b>客文件入口網</b>  |   | 網站導覽 | 線上申辦 | 進度查詢   | 線上驗證     | 文件下載~      | 常見問題    | 意見信箱 | 相關連結∽ |
|---------|----------------|---|------|------|--------|----------|------------|---------|------|-------|
| eTax Do | cument Service |   |      |      | 經 Goo  | gle 技術強化 |            |         |      | ٩     |
|         |                |   |      |      | 熱門搜    | 尋: 個人財產  | [ 財產資料 綜合] | 所得稅 牌照稅 | 房屋稅  |       |
|         | 申請核發房屋稅稅籍證明    |   |      |      | 房屋税    |          | É          | 自然人憑證   | 工商憑證 | 健保卡   |
|         | 申請核發房屋税課税明細表   |   |      |      | 房屋税    |          | É          | 自然人憑證   | 工商慿證 | 健保卡   |
|         | 綜合所得稅稅籍資料      |   |      |      | 綜所稅    |          | É          | 自然人憑證   | 健保卡  |       |
|         | 綜合所得稅納稅證明書     |   |      |      | 655738 |          | Ę          | 自然人馮證   | 健保卡  |       |
| <       | 個人所得資料         |   |      |      | 税務行政   | ά.       | É          | 自然人馮證   | 健保卡  |       |
|         | 證券交易稅核定資料-專業代  | 徽 |      |      | 證交稅    |          |            | 工商憑證    |      |       |
|         | 證券交易稅核定資料-一般代  | 徵 |      |      | 證交稅    |          | É          | 自然人憑證   | 工商馮證 | 健保卡   |
|         | 申請核發地價稅繳納證明    |   |      |      | 地價稅    |          | f          | 自然人憑證   | 工商憑證 | 健保卡   |
|         | 申請補發地價税繳款書     |   |      |      | 地價稅    |          | É          | 自然人憑證   | 工商憑證 | 健保卡   |
|         | 申請核發地價税課稅明細表   |   |      |      | 地價稅    |          | É          | 自然人憑證   | 工商慿證 | 健保卡   |

2、選擇你登入的方式(此範例為使用健保卡登入)

### 遇到無法登入時,建議先至健保卡網站進行環境測驗

### https://cloudicweb.nhi.gov.tw/cloudic/system/SMC/mEventesting.htm

|                                                  | ▲<br>●<br>●<br>●<br>日<br>日<br>級<br>●<br>日<br>級 |       | 網站導覽    | 線上申辦     | 進度查詢    | 線上驗證     | 文件下載~     | 常見問題      | 意見信箱    | 相關連結~      |
|--------------------------------------------------|------------------------------------------------|-------|---------|----------|---------|----------|-----------|-----------|---------|------------|
|                                                  | eTax Document Service                          |       |         |          | 繀 Goo   | gle 技術強化 |           |           |         | ۹.         |
|                                                  |                                                |       |         |          | 熱門搜     | 尋: 個人財產  | 昏財產資料 綜合月 | 所得稅 牌照稅 ) | 房屋稅     |            |
| 首頁 > 健保卡登入                                       |                                                |       |         |          |         |          |           |           |         |            |
| 健保卡登入                                            |                                                |       |         |          |         |          |           |           |         |            |
|                                                  |                                                |       |         |          |         |          |           |           |         |            |
| (必填)申請人(或營利事業)統一編號                               |                                                |       |         |          |         |          |           |           |         |            |
| (必填)健保卡網路服務註冊密碼                                  |                                                |       |         |          |         |          |           |           |         |            |
|                                                  |                                                |       | 登入      | 其他憑證登入   |         |          |           |           |         |            |
| 注意事項<br>1. 採用健保卡登入前, 請先完成健<br>2. 若要使用其他憑證登人, 請點選 | 呆卡註冊、瀏覽器設定及安裝必要元件等程序,相關3<br>其他濃證登入連結。          | ¥訊及設: | 定方式請應結到 | £ 健保卡網路肌 | 服務註冊網站重 | ī韵,並依照健  | 卡網路註冊網    | 站上所提供的    | 「電腦環境說明 | 月」 完成電腦環境核 |

# 3、年度:109年度 申請用途:請勾其他(申請補助)

使用機關:學校

|                                  | 电子税防又件入口刷<br>eTax Document Service                                                                                                    | # Google 出版进作                                                                                                    | Q.                                                                                                    |
|----------------------------------|----------------------------------------------------------------------------------------------------|----------------------------------------------------------------------------------------------------|----------------------------------------------------------------------------------------------------|
|                                  |                                                                                                    | 熱門探尋: 個人財產財產資料                                                                                                    | 1 综合所得权 跳艇权 所屋税                                                                                                    |
| <b>首頁 &gt; 線上申録 &gt; 個人所得資料</b>  |                                                                                                    |                                                                                                    |                                                                                                    |
| 国人所得資料                           |                                                                                                    |                                                                                                    |                                                                                                    |
| 📀 中辦資訊                           |                                                                                                    |                                                                                                    |                                                                                                    |
| (必噴)納税義務人名病                      |                                                                                                    |                                                                                                    |                                                                                                    |
| (必填)納稅義務人統一顯號                    |                                                                                                    |                                                                                                    |                                                                                                    |
| (必填)起訖年度                         | □ 105 □ 106 □ 107 □ 108 ☑ 109                                                                                                    |                                                                                                    |                                                                                                    |
|                                  |                                                                                                    |                                                                                                    |                                                                                                    |
|                                  |                                                                                                    |                                                                                                    |                                                                                                    |
| 2 使用機關/中調用這                      |                                                                                                    |                                                                                                    |                                                                                                    |
| ④ 使用氟氟/中請用送                      | □異教                                                                                                    | ( 補助                                                                                                    | 085                                                                                                    |
| ④ 使用機關/中請用送                      | <ul> <li>2.貸款</li> <li>2.税務</li> <li>2.商業</li> </ul>                                                                                     | □ 補助<br>- ∴5時<br>■ 其他 (中時補助)                                                                                                    | 〇 逝戶<br>〇 保險                                                                                                    |
| ④ 使用機關/中請用送<br>申請用送              | <ul> <li>2款</li> <li>2 夜務</li> <li>2 高葉</li> <li>○ 戶政機器</li> </ul>                                                                       | <ul> <li>- 補助</li> <li>- 本務</li> <li>■ 其他 中時補助</li> <li>- 出数機器</li> </ul>                                                                                                    | - 通戶<br>- 保險<br>- 監理機器                                                                                                    |
| ④ 使用機關/中請用送<br>申請用送<br>(必慎) 使用機關 | <ul> <li>2 貸款</li> <li>2 税務</li> <li>2 商業</li> <li>二 戶政機器</li> <li>2 社会局(處)</li> </ul>                                                   | <ul> <li>一 補助</li> <li>→ 点筋</li> <li>■ 其他 中時補助</li> <li>→ 炒穀機器</li> <li>● 熔製の論 2/15</li> </ul>                                                                                      | □ 適戶<br>□ 保險<br>□ 監理機器<br>□ 經濟發氣局(處)                                                                                                    |
| ② 使用機關/中請用送<br>中請用送<br>(必填) 使用機關 | <ul> <li>2 貸款</li> <li>2 税務</li> <li>2 商業</li> <li>2 戶政機器</li> <li>2 社會局(處)</li> <li>2 都市發展局(處)</li> </ul>                               | - 補助<br>- 点務<br>■ 其他 中時補助<br>- 始致機器<br>- 登録の協公///<br>- 環境投援局 (金)                                                                                                    | <ul> <li>週戶</li> <li>保險</li> <li>監理機關</li> <li>超濟發原局(處)</li> <li>住宅發原局(處)</li> </ul>                                                                              |
| ④ 使用機關/中請用送<br>中請用送<br>(必項)使用機關  | <ul> <li>算款</li> <li>稅務</li> <li>商業</li> <li>戶政機器</li> <li>社會局(處)</li> <li>都市發展局(處)</li> <li>建設局(處)</li> <li>國稅局</li> </ul>              | <ul> <li>● 補助</li> <li>→ 本務</li> <li>■ 其他 (中時補助)</li> <li>● 地致機關</li> <li>● 愛麗市協公所</li> <li>● 環境保護局(金)</li> <li>■ 法院</li> <li>● 地方取損期間做問</li> </ul>                                 | <ul> <li>週戶</li> <li>【強戶</li> <li>【強」</li> <li>型調袋原局(虚)</li> <li>住宅袋原局(虚)</li> <li>会副機構</li> <li>二四百日年二</li> </ul>                                                |
| ④ 使用機關/中請用送<br>中請用送<br>(必項)使用機關  | <ul> <li>算款</li> <li>稅務</li> <li>為素</li> <li>戶段機關</li> <li>社會局(處)</li> <li>都市發照局(處)</li> <li>建設局(處)</li> <li>通稅局</li> <li>內政部</li> </ul> | <ul> <li>○ 補助</li> <li>○ 本務</li> <li>2 其他 中時補助</li> <li>○ 地段機關</li> <li>○ 想與你國又用</li> <li>○ 感與你國又用</li> <li>○ 國現你國國局(處)</li> <li>○ 法院</li> <li>○ 法所約月個個機關</li> <li>○ 教育部</li> </ul> | <ul> <li>) 透戶</li> <li>] 保險</li> <li>] 監理機關</li> <li>] 经满股局(虚)</li> <li>] 住宅發風局(虚)</li> <li>] 住宅發風局(虚)</li> <li>] 金融機構</li> <li>] 动利財產業</li> <li>[] 学校</li> </ul> |

# 填入聯絡人資訊後·按最下方我要申辦

|                                                                 | <b>一</b> 電子稅務文件入口網                        | : 網站導覽  | 線上申辦     | 進度查詢   | 線上驗證                   | 文件下載∽                         | 常見問題            | 意見信箱               | 相關連結~         | 憑證登出         |
|-----------------------------------------------------------------|-------------------------------------------|---------|----------|--------|------------------------|-------------------------------|-----------------|--------------------|---------------|--------------|
|                                                                 | eTax Document Service                     |         |          |        | <sub>經</sub> Go<br>執明地 | ogle <sub>技術強化</sub><br>2 云 · | 財務資料 绘合         | : 诉得我 踌躇和          | 1 単元的         |              |
|                                                                 |                                           |         |          |        | 711                    |                               |                 | 177115406 1445.880 | 历正化           |              |
| <ul> <li>         ・          ・          ・</li></ul>             |                                           |         |          |        |                        |                               |                 |                    |               |              |
| (必填)聯絡人                                                         |                                           |         |          |        |                        |                               |                 | □同申請               | 与人            |              |
| (必填)聯絡人Email                                                    |                                           |         |          |        |                        |                               |                 |                    |               |              |
| (必填)聯絡人電話                                                       | 医碼                                        | 號碼      |          |        |                        |                               |                 | 分機                 |               |              |
| 聯絡人手機                                                           | 手機號碼                                      |         |          |        |                        |                               |                 |                    |               |              |
|                                                                 | (電話載手機可擇一輸人)                              |         |          |        |                        |                               |                 |                    |               |              |
|                                                                 |                                           |         |          |        |                        |                               |                 |                    |               |              |
| <ol> <li>文件保全密碼預設為申請人(或營利事</li> <li>如忘記密碼,將無法以其他方式開啟</li> </ol> | 『樂)統一編號,您可自訂文件保全密碼提判<br>,故如仍有需要,請重新申請本文件。 | +資料安全,請 | 牢記密碼以開敲  | PDF檔案。 |                        |                               |                 |                    |               |              |
| -                                                               |                                           |         |          |        |                        |                               |                 |                    |               |              |
| ▲ 文件保全 自訂密碼 啟用                                                  |                                           |         |          |        |                        |                               |                 |                    |               |              |
|                                                                 |                                           |         |          |        |                        |                               |                 |                    |               |              |
| 近日申辦案件増加,網站回應較慢請略為等                                             | F候,俟作業完成後,將以Email通知您可                     | 至電子稅務文件 | ·人口: 載使用 | ・若有急需調 |                        | 關或地方稅務機                       | <b>開</b> 辦理或致電[ | 國地稅免付費會            | 翻話: 0800-000- | 321 由專人為您服務。 |
|                                                                 |                                           |         |          | ✔ 我要申辦 | <b>日</b> 5證            | 登出                            |                 |                    |               |              |
| 000                                                             |                                           |         |          |        |                        |                               |                 |                    |               |              |
|                                                                 |                                           |         |          |        |                        |                               |                 |                    |               |              |

# 4、完成申請畫面

| ::: 網站導覽 線上申辦 進度查詢 線上驗證 文<br>正: 網站導覽 線上申辦 進度查詢 線上驗證 文                                 | 件下   |
|---------------------------------------------------------------------------------------|------|
| eTax Document Service                                                                 | 技術強化 |
| · · · · · · · · · · · · · · · · · · ·                                                 | 個人   |
| 首頁 > 線上申辦 > 申辦受理                                                                      |      |
| 申辦受理<br><sup>國政</sup>                                                                 | c    |
| 您於電子稅務文件入口網提出的【個人所得資料】線上申辦服務已受理,<br>審號為:                                              |      |
| 收件時間: 110-07-05 22:25:58                                                              |      |
| 近日申辦案件增加,網站回應較慢請略為等候,俟作業完成後,將以Email通知您可至電子稅務文件入口網下載使用。若有急需請浴就近 <mark>國稅機關</mark> 或地方稅 | 務機關  |
| ←返回清單                                                                                 |      |
|                                                                                       |      |

# 5、系統處理完畢後,會收到一封結案通知之 E-mail (電子信件) 主旨為『電子稅務文件入口網線上申辦 案件結案通知』

| 電子稅務文件入口網<br>電子稅務文件入口網線上申辦案件結案通知<br>收件人:           |        |  |
|----------------------------------------------------|--------|--|
| 【 您好                                               |        |  |
| 您於電子稅務文件入口網提出的【個人所得資料】線上申辦服務結果已於110-、              | ,申辦完成。 |  |
| 案號為:【1100705】                                      |        |  |
| 您可以透過 <u>電子税務文件入口網</u> / <u>進度查詢</u> ,查看申辦結果與下載檔案。 |        |  |
|                                                    |        |  |
|                                                    |        |  |
| 本信件由系統自動發送,請勿直接回復本信件                               |        |  |
|                                                    |        |  |

5、至電子稅務文件入口網中之進度查詢,以健保卡登入

https://etd.etax.nat.gov.tw/cert-

login/icLogin?redirectUrl=/case-list

點選案件編號後登入

|            | 子稅務文件      | 卡入口維        | Ę                          |      |      |      |              |          |          |           |       |
|------------|------------|-------------|----------------------------|------|------|------|--------------|----------|----------|-----------|-------|
| <b>•</b> • | ax Documen | <br><br>上方印 | 網站導覽<br><sup>內容資料呈現區</sup> | 線上申辦 | 進度查詢 | 線上驗證 | 文件下載~        | 常見問題     | 意見信箱     | 相關連結~     | 憑證登出  |
| _          | _          |             |                            | _    | _    |      | 經 Google 技術強 |          |          |           |       |
| 首頁 > 進度查詢  |            |             |                            |      |      |      | 熱门搜尋:1       | 固入財産 財産貨 | 科 綜合所得和  | 兄 牌照祝 房屋桥 | ť     |
| 進度查詢       |            |             |                            |      |      |      |              |          |          | ::: 📢     | 🛓 小 中 |
| 案件編號       |            |             | 案件;                        | 編號   |      |      |              |          |          | C         | 查詢    |
| 序蛜         | 案件編號       |             |                            | 申辦   | 項目   |      |              | 案件狀態     | 申辦       | 時間        | 結案時間  |
|            | 1100705_   |             |                            | 個人   | 所得資料 |      |              | ✔ 案件結    | <b>涤</b> |           |       |

6、點選右方可下載電子稅務文件及簽章檔,即可下載所得清單

| 重子税務支             | <b>次件入口網</b>            |      |      |      |               |                                         |                     |                             |            |
|-------------------|-------------------------|------|------|------|---------------|-----------------------------------------|---------------------|-----------------------------|------------|
| e lax Docum       | ent service<br>::: 網站導覽 | 線上申辦 | 進度查詢 | 線上驗證 | 文件下載~         | 常見問題                                    | 意見信箱                | 相關連結~                       | 憑證登出       |
|                   |                         |      |      |      | 輕 Google 技術強化 |                                         |                     |                             | ٩          |
| - 首頁 > 進度查詢 > 進度雪 | 查詢明細                    |      |      |      | 熱門搜尋: 個       | 人財產 財產資                                 | 料 綜合所得租             | 兌 牌照稅 房屋秒                   | 兌          |
| 進度查詢明細            |                         |      |      |      |               |                                         |                     | 📢                           | <b>唐</b> 小 |
| 申請人統一編號           |                         |      |      |      |               | *                                       | 下載電子稅務文             | <b>て件及簽章檔</b>               |            |
| 案件編號              |                         |      |      |      |               | 系統可<br>(即11                             | 供下載期限為製             | 表日起90天內<br>)。               |            |
| 申辦項目              | 個人所得資料                  |      |      |      |               |                                         | 画の両フジックカ            | 一件卫体在出                      |            |
| 案件狀態              | ✔ 案件結案                  |      |      |      |               | ・ 一 一 に に に に に に に に に に に に に に に に に | 删除電于祝榜 ×<br>案系統將無法提 | (11) 及 章 幅<br>供 下 載 , 若 要 再 |            |
| 申辦結果              | 產製成功                    |      |      |      |               | 次取得                                     | 電子文件需重新             | 申請。                         |            |
| 申辦日期              |                         |      |      |      |               |                                         |                     |                             |            |
| 結案日期              |                         |      |      |      |               |                                         |                     |                             |            |
| 申辦資料              | ■ 檢視                    |      |      |      |               |                                         |                     |                             |            |
| 滿意度調查             | 非常滿意 ★★★★               | *    |      | ~    |               |                                         |                     |                             |            |
|                   |                         |      |      |      |               |                                         |                     |                             |            |